# <sup>≁</sup>ERB

**New Mexico Educational Retirement Board** 

# **MyNMERB** Tutorial

MyNMERB works best with:

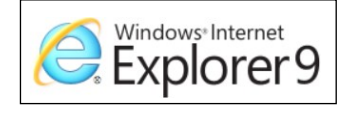

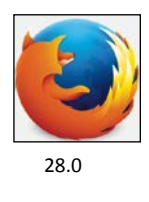

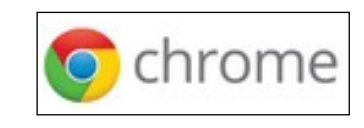

36.0.1985.143m

MyNMERB is an online self service tool for active and inactive NMERB members. Active and inactive NMERB members are members who have retirement funds on account with NMERB but are not yet retired.

This tutorial will guide you with step by step instructions for each menu item in MyNMERB.

If you have questions or problems please contact NMERB at the contact information below or send an email to member.help@state.nm.us

New Mexico Educational Retirement Board 701 Camino de los Marquez, Santa Fe, NM 87501 8500 Menaul Blvd NE, Suite B-450, Albuquerque, NM 87112 Toll Free Number: 1-866-691-2345 Fax: (505) 827-1855 All Active and Inactive NMERB members must register for My NMERB Account.

To start the registration process, click "Register."

| To continue, you must read |
|----------------------------|
| the "Terms of Service" and |
| "Decline" or "Accept."     |

To continue, click "Accept"

Enter your Social Security Number, Last Name and Date of Birth, click "Validate."

If you get an error message, please contact NMERB to verify your information is correct.

| Verify Identity                                                       |                             |                                   |                                       |
|-----------------------------------------------------------------------|-----------------------------|-----------------------------------|---------------------------------------|
| To verify your identity, please e<br>your date of birth. Your informa | nter your S<br>tion is secu | ocial Security<br>ured during tra | Number, last name, and<br>ansmission. |
| SSN:                                                                  |                             |                                   |                                       |
| Last Name:                                                            |                             |                                   |                                       |
| Date Of Birth:                                                        |                             | 11                                |                                       |
| Cancel Validate                                                       |                             |                                   |                                       |

\*\*If you get an error message after 3 attempts, close out of your internet browser completely and try again. If you are still getting an error message, please send an email to *member.help@state.nm.us*.

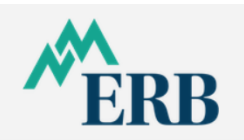

2

| Log Ir                                        |                                                                                                    |
|-----------------------------------------------|----------------------------------------------------------------------------------------------------|
| User Na                                       | ne                                                                                                    |
|                                               |                                                                                                    |
| Passwoi                                       | d                                                                                                    |
|                                               |                                                                                                    |
| Log In                                        |                                                                                                    |
| System<br>NMERB 3<br>after 90 da<br>the Passv | update: Please note that to protect your<br>jelf Service account, your password will expire<br>anys. With successful login you will be redirected to<br>yord reset function. If you don't remember your |
| password<br>reason, y<br>password,            | click on Forgot Password to reset it. If for some<br>ou experience any difficulty in resetting your<br>please email <u>Member.Help@state.nm.us</u>                                                      |

#### Terms of Service

#### Disclaimer

All information calculated using this web site is for estimation purposes only.

The estimate of your benefits will be calculated using assumptions based on the information you provide. It is your responsibility to ensure that this information is correct. The estimate is not binding upon you or the Educational retirement board. If a conflict arises between information provided by the law, the law takes precedence.

Statutory changes are made from time to time that affect ERB benefits and that may affect any decisions you make in relation to those benefits. These changes are made by the New Mexico Legislature and the Governor. Although ERB makes every effort to keep its members informed about changes in its benefit structure, it cannot safely predict what the legislature or Governor may do that might be interest to you. For this reason you should keep yourself informed about possible benefit changes by consulting this web site: nmerb. org. ERB member Services at (505) 827-8030, your union representative (if applicable), your legislative representative, or any other source that you believe may be helpful to you before you make any final decision. You are ultimately responsible for any decision you make in regard to your ERB benefits.

The Retirement Benefits Calculator provides you an **unofficial** ERB benefit estimate. You can use this estimate to guide you in retirement planning. Any calculation does not guarantee you a benefit. All benefits are determined according to the Educational Retirement Board law.

To obtain actual costs to nurchase additional service credit, you must contact ERB for a billing statement

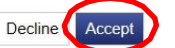

|                                                                    | Account Setup                                                                                                    |
|--------------------------------------------------------------------|----------------------------------------------------------------------------------------------------|
| Account Setup:                                                     | Account                                                                                                    |
|                                                                    | All fields are required. The password is case sensitive.                                                                                                    |
| Create a username                                                  | Person: Smith, Jane )                                                                                                    |
| Create a password                                                  | Username:                                                                                                    |
| Confirm the password                                               | Enter New Password:                                                                                                    |
|                                                                    | Confirm New Password:                                                                                                    |
| <ul><li>Pick a security question</li><li>Enter an answer</li></ul> | Security Questions         Security questions are used in-case you ever need to recover your password.         Select First Security Question:         Enter Answer to First Question:         Email Address |
| Enter your email     address                                       | Your email address is used for all communications from the fund office. It will remain private and it will not be shared with outside companies.                                                             |
| Confirm your email     address                                     | Re-enter Email Address:                                                                                                    |
| Click "Submit"                                                     | Cance Submit                                                                                                    |

You'll get a "Registration Successful" confirmation and will be redirected to MyNMERB Log In screen.

# **Registration Successful**

Г

Click "Log In"

Your account has been successfully created. You currently are redirected to the login page.

3

Now log in with your new Username and Password.

| Login     |  |
|-----------|--|
| User Name |  |
| Password  |  |
|           |  |
| Log In    |  |
| $\smile$  |  |

#### Menu

The Menu will navigate you through the self service functions.

#### Home

The home page will list your mailing address if NMERB has your address entered to your profile.

NMERB will communicate announcements to you using the "News" and/or "Alerts" function.

Your beneficiaries will be listed, if NMERB has your beneficiaries entered to your profile. Please contact NMERB to confirm you have a beneficiary.

| <b><i>R</i></b><br><b>ERE</b>                                                                                                    | }                   |                                                                                                    |                                                                                 | Last Logon 10/19/2                  | 020 Account Logout              |
|----------------------------------------------------------------------------------------------------|---------------------|----------------------------------------------------------------------------------------------------|---------------------------------------------------------------------------------|-------------------------------------|---------------------------------|
|                                                                                                    | Home                |                                                                                                    |                                                                                 | Welcome / Jane D                    | 00e 11/03/2020                  |
| Home<br>Profile<br>Address<br>Work History<br>Benefit Estimator<br>Service Credit Purchase<br>Estimator<br>Retirment/Refund Applica<br>Statement of Account<br>Help | ation               | ebsite you will be able view an<br>please contact the fund office.<br>RQUE, NEW MEXICO 87120-0<br>counting on you to complete yo<br>te yours today at 2020Census<br>20. | d update the information that f<br>000<br>ur 2020 Census.<br>.gov or call (844) | he fund office has on file for you. | If you find any errors with the |
| Dependents The Dependent is your pre-                                                                                                    | -retirement benefic | iary. To confirm your cu                                                                                                    | rrent beneficiary, pleas                                                        | e send an email inquiry to          | ERB-                            |
| Mame                                                                                                    | SSN                 | Delation                                                                                                    | Rith Date                                                                       | Marital Status                      | Marriago Dato                   |

#### Beneficiaries

For ERB use only.

Showing Records 1 - 0 of 0

#### Account (top right corner)

The **Account Settings** will allow you to:

- Reset your password
- Update your security questions
- Update your email address

When finished, click "Home"

#### Account Settings

You can update your password, email as well as a variety of other settings that affect your user account.

#### Reset Password

Please remember to frequently update your password.

#### **Update Security Questions**

Your security questions are used when you forget your password.

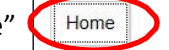

#### Update Email Address

Your email address is our primary means of communicating with you. Please make sure that you keep it up to date.

## Profile

The profile page will indicate general information about the member.

|                                      |                            |                                         |                                                 | Welcome Jane Smith                       | 03/17/2014               |
|--------------------------------------|----------------------------|-----------------------------------------|-------------------------------------------------|------------------------------------------|--------------------------|
| Menu                                 | Member                     |                                         |                                                 |                                          |                          |
| Home                                 | Participant:               | Smith. Jane                             | Marital Status:                                 |                                          |                          |
| Profile                              | Date of Birth:             | Jun 13, 1955                            | SSN:                                            | xxx-xx- 1234                             |                          |
| Address                              | Status:                    | Active                                  | Type:                                           | FRB                                      |                          |
| Work History                         | orardo.                    |                                         | .,,,,,,,,,,,,,,,,,,,,,,,,,,,,,,,,,,,,,,         | 2112                                     |                          |
| Benefit Estimator                    |                            |                                         |                                                 |                                          |                          |
| Service Credit Purchase<br>Estimator |                            |                                         |                                                 |                                          |                          |
| Retirement/Refund Application        | Please review the displaye | ed information and contact NMERB Benef  | fit Funds if you find any information that does | not look correct. Please call or send ye | our question in          |
| Statement of Account                 | writing and include any su | pporting documentation that you may hav | ve. For security reasons, we do not want you    | to send us your personal information vi  | ia ema <mark>i</mark> l. |
| Help                                 |                            |                                         |                                                 |                                          |                          |

## Address

The address page will indicate your mailing address if NMERB has an address entered to your profile. It will also indicate the email address you entered upon registration.

|                                      | Welcome Jane Smith 03/17/20                                                                                                    | 14 |
|--------------------------------------|----------------------------------------------------------------------------------------------------|----|
| Menu                                 | Address                                                                                                    |    |
| Home                                 | Correspondence                                                                                                    |    |
| Profile                              | POBOX                                                                                                    |    |
| Address                              | TIJERAS, NM US 87059-0000                                                                                                    |    |
| Work History                         | Email                                                                                                    |    |
| Benefit Estimator                    | Email.                                                                                                    |    |
| Service Credit Purchase<br>Estimator | Primary: email@emai.com                                                                                                    |    |
| Retirement/Refund Application        |                                                                                                    |    |
| Statement of Account                 |                                                                                                    |    |
| Help                                 | To update your address, please complete a Change of Address Form. You can access the form here:<br>http://www.nmerb.org/Downloadable_Forms.html |    |

#### **Work History**

The work history page will indicate the member's past and current employers. You can sort this information by Employer or by Year. The "Action" column is for NMERB use.

|                                    |              |                 |                                  | Welcome j                      | ane Smith      | 03/17/2014        |
|------------------------------------|--------------|-----------------|----------------------------------|--------------------------------|----------------|-------------------|
| Menu                               | Work Hi      | story           |                                  |                                |                |                   |
| Home                               | Below is the | history of your | employment with the fund office. |                                |                |                   |
| Profile<br>Address<br>Work History | Employer A   | JI              |                                  | Year All                       |                |                   |
| Benefit Estimator                  | 🖨 Print 🖨 Ex | port            |                                  |                                |                |                   |
| Service Credit Purchase            | Start Date   | Stop Date       | Employer                         | Billing Location               | Status         | Action            |
| Estimator                          | 01/01/2014   | 01/31/2014      | ALBUQUERQUE PUBLIC SCHOOLS       | ALBUQUERQUE PUBLIC SCHOOL SYST | ACT            | Details           |
| Retirement/Refund Application      | 12/01/2013   | 12/31/2013      | ALBUQUERQUE PUBLIC SCHOOLS       | ALBUQUERQUE PUBLIC SCHOOL SYST | ACT            | Details           |
| Statement of Account               | 11/01/2013   | 11/30/2013      | ALBUQUERQUE PUBLIC SCHOOLS       | ALBUQUERQUE PUBLIC SCHOOL SYST | ACT            | Details           |
| Help                               | 10/01/2013   | 10/31/2013      | ALBUQUERQUE PUBLIC SCHOOLS       | ALBUQUERQUE PUBLIC SCHOOL SYST | ACT            | Details           |
|                                    | 09/01/2013   | 09/30/2013      | ALBUQUERQUE PUBLIC SCHOOLS       | ALBUQUERQUE PUBLIC SCHOOL SYST | ACT            | Details           |
|                                    | 08/01/2013   | 08/31/2013      | ALBUQUERQUE PUBLIC SCHOOLS       | ALBUQUERQUE PUBLIC SCHOOL SYST | ACT            | Details           |
|                                    | 06/01/2013   | 06/30/2013      | ALBUQUERQUE PUBLIC SCHOOLS       | ALBUQUERQUE PUBLIC SCHOOL SYST | ACT            | Details           |
|                                    | 05/01/2013   | 05/31/2013      | ALBUQUERQUE PUBLIC SCHOOLS       | ALBUQUERQUE PUBLIC SCHOOL SYST | ACT            | Details           |
|                                    | 04/01/2013   | 04/30/2013      | ALBUQUERQUE PUBLIC SCHOOLS       | ALBUQUERQUE PUBLIC SCHOOL SYST | ACT            | Details           |
|                                    | 03/01/2013   | 03/31/2013      | ALBUQUERQUE PUBLIC SCHOOLS       | ALBUQUERQUE PUBLIC SCHOOL SYST | ACT            | Details           |
|                                    | 📢 🖣 Page     | 1 of 14 ▶       | ••                               |                                | Showing Record | rds 1 - 10 of 139 |

Below the Work History is your unaudited **Member Contribution History** report. This report is sorted by quarters and will be helpful when calculating a retirement benefit. You can print this report for your reference. Please note that this report is unaudited. Your NMERB account is officially audited when you get closer to retirement and request a retirement estimate.

|    |                                                                                                    | 🔶 🚺 / 1 🔳                                                                                                    | 8 🖑 🤻 💌                                  | 66.9% -                                                                                                    | 🕹 🗸 🥖 Si                                                                                                    | gn • 🛛 🖶 🛛                                                                        | Find                                             |                                                                                                    |  |
|----|----------------------------------------------------------------------------------------------------|----------------------------------------------------------------------------------------------------|------------------------------------------|----------------------------------------------------------------------------------------------------|----------------------------------------------------------------------------------------------------|-----------------------------------------------------------------------------------|--------------------------------------------------|----------------------------------------------------------------------------------------------------|--|
| ľ  |                                                                                                    |                                                                                                    |                                          |                                                                                                    |                                                                                                    |                                                                                   |                                                  | -                                                                                                    |  |
| 66 |                                                                                                    |                                                                                                    |                                          |                                                                                                    |                                                                                                    |                                                                                   |                                                  |                                                                                                    |  |
|    |                                                                                                    |                                                                                                    |                                          |                                                                                                    |                                                                                                    |                                                                                   |                                                  |                                                                                                    |  |
|    |                                                                                                    |                                                                                                    |                                          |                                                                                                    |                                                                                                    |                                                                                   |                                                  |                                                                                                    |  |
|    |                                                                                                    |                                                                                                    | New Mexico E                             | ducational Retir                                                                                                    | ement Board                                                                                                    |                                                                                   |                                                  |                                                                                                    |  |
|    |                                                                                                    |                                                                                                    | Member Co                                | ntribution Histo                                                                                                    | ry / Active                                                                                                    |                                                                                   |                                                  | I                                                                                                    |  |
|    |                                                                                                    |                                                                                                    |                                          |                                                                                                    |                                                                                                    |                                                                                   |                                                  |                                                                                                    |  |
|    | N                                                                                                    | ame :                                                                                                    |                                          | SSN                                                                                                    | 1:                                                                                                    | Maide                                                                             | n Name :                                         |                                                                                                    |  |
|    | Birth Date :                                                                                                    |                                                                                                    |                                          | Age :                                                                                                    |                                                                                                    |                                                                                   | Gender : Female                                  |                                                                                                    |  |
|    | Birth                                                                                                    | Date :                                                                                                    |                                          | Age                                                                                                    | 61 (C)                                                                                                    |                                                                                   | Gender : Female                                  |                                                                                                    |  |
|    | Birth (<br>Available Alwd. (                                                                                                    | Date :<br>Crdt : 5.00                                                                                                    | Total Alv                                | Age<br>wd. Crdt Purchased                                                                                                    | :<br>I: 0.00                                                                                                    |                                                                                   | Gender : Female<br>Option :                      |                                                                                                    |  |
|    | Birth [<br>Available Alwd. (<br>                                                                                                    | )ate :<br>Crdt : 5.00<br>School Name / F                                                                                                    | Total Alv<br>Purchase Type               | Age<br>wd. Crdt Purchased<br>Salary                                                                                                    | I : 0.00<br>Contribution                                                                                                    | Crdt Ernd                                                                         | Gender : Female<br>Option :<br>Crdt Alwd         | FYTD Salary                                                                                                    |  |
|    | Birth [<br>Available Alwd. (<br>                                                                                                    | Date :<br>Crdt : 5.00<br>School Name / F<br>UNIVERSITY OF NEW MEXICO                                                                                                    | Total Alv<br>Purchase Type               | Age<br>wd. Crdt Purchased<br>Salary<br>32,499.99                                                                                                 | : :<br>I : 0.00<br>Contribution<br>3,054.99                                                                                                    | Crdt Ernd<br>0.25                                                                 | Gender : Female<br>Option :<br>Crdt Alwd         | FYTD \$alary<br>32,499.99                                                                                               |  |
|    | Birth [<br>Available Alwd. (<br>Earned Dt<br>09/30/2012<br>12/31/2012                                                                        | Date :<br>Crdt : 5.00<br>School Name / F<br>UNIVERSITY OF NEW MEXICO<br>UNIVERSITY OF NEW MEXICO                                                                                                    | Total Alv                                | Age<br>wd. Crdt Purchased<br>Salary<br>32,499.99<br>32,499.99                                                                                    | ::<br>:: 0.00<br>Contribution<br>3,054.99<br>3,054.99                                                                                                    | Crdt Ernd<br>0.25<br>0.25                                                         | Gender : Female<br>Option :<br>Crat Alwa         | FYTD Salary<br>32,499.99<br>64,999.98                                                                                   |  |
|    | Birth [<br>Available Alwd. (<br>                                                                                                    | Date :<br>Crdt : 5.00<br>UNIVERSITY OF NEW MEXICO<br>UNIVERSITY OF NEW MEXICO<br>UNIVERSITY OF NEW MEXICO<br>UNIVERSITY OF NEW MEXICO                                                                                                    | Total Alv                                | Age<br>wd. Crdt Purchased<br>Salary<br>32,499.99<br>37,250.01<br>38,650.01                                                                       | ::<br>D.00<br><u>Contribution</u><br>3,054.99<br>3,054.99<br>3,501.51<br>3,503.11                                                                                    | Crdt Ernd<br>0.25<br>0.25<br>0.25<br>0.25                                         | Gender : Female<br>Option :<br>Crdt Alwd         | FYTD Salary<br>32,499,99<br>64,999,98<br>102,249,99<br>140,900,00                                                       |  |
|    | Birth I<br>Available Alwd. (<br>                                                                                                    | Date :<br>Crdt : 5.00<br>School Name / F<br>UNIVERSITY OF NEW MEXICO<br>UNIVERSITY OF NEW MEXICO<br>UNIVERSITY OF NEW MEXICO<br>UNIVERSITY OF NEW MEXICO                                                                                                    | Total Alv                                | Age<br>wd. Crdt Purchased<br><u>Salary</u><br>32,499,99<br>37,250.01<br>38,650.01<br>140,900,00                                                  | Contribution<br>3,054.99<br>3,054.99<br>3,501.51<br>3,633.11                                                                                                    | Crat Ernd<br>0.25<br>0.25<br>0.25<br>0.25<br>0.25                                 | Gender : Female<br>Option :<br>Crdt Alwd         | FYTD Salary<br>32,499,99<br>64,999,98<br>102,249,99<br>140,900.00                                                       |  |
|    | Birth I<br>Available Alwd. (<br>                                                                                                    | School Name / F<br>School Name / F<br>UNIVERSITY OF NEW MEXICO<br>UNIVERSITY OF NEW MEXICO<br>UNIVERSITY OF NEW MEXICO<br>UNIVERSITY OF NEW MEXICO                                                                                                    | Total Alv<br>Purchase Type<br>YTD        | Age<br>wd. Crdt Purchased<br>32,499,99<br>32,499,99<br>37,250.01<br>38,650.01<br>140,900.00                                                      | Contribution<br>3,054.99<br>3,054.99<br>3,501.51<br>3,533.11<br>13,244.60                                                                                            | Crdt Ernd<br>0.25<br>0.25<br>0.25<br>0.25<br>0.25<br>0.25                         | Gender : Female<br>Option :<br>Crdt Alwd         | FYTD Salary<br>32,499,99<br>64,999,98<br>102,249,99<br>140,900.00                                                       |  |
|    | Birth I<br>Available Alwd. (<br>                                                                                                    | School Name / F<br>School Name / F<br>UNIVERSITY OF NEW MEXICO<br>UNIVERSITY OF NEW MEXICO<br>UNIVERSITY OF NEW MEXICO<br>UNIVERSITY OF NEW MEXICO<br>UNIVERSITY OF NEW MEXICO                                                                                 | Total Alv<br>Purchase Type<br>YTD        | Age<br>wd. Crdt Purchased<br>32,499,99<br>32,499,99<br>37,250.01<br>38,650.01<br>140,500.00<br>39,662.76<br>39,662.76                            | Contribution<br>3,054.99<br>3,054.99<br>3,501.51<br>3,633.11<br>13,244.60<br>4,005.93<br>4,005.93                                                                    | Crdt Ernd<br>0.25<br>0.25<br>0.25<br>0.25<br>1.00<br>0.25<br>0.25                 | Gender : Female<br>Option :<br>Crdt Alwd         | FYTD Salary<br>32,499,99<br>64,999,98<br>102,249,99<br>140,900.00<br>39,662,76<br>70,325,52                             |  |
|    | Birth I<br>Available Alwd. (<br>                                                                                                    | School Name / F<br>Crdt : 5.00<br>UNIVERSITY OF NEW MEXICO<br>UNIVERSITY OF NEW MEXICO<br>UNIVERSITY OF NEW MEXICO<br>UNIVERSITY OF NEW MEXICO<br>UNIVERSITY OF NEW MEXICO<br>UNIVERSITY OF NEW MEXICO                                                         | Total Alv<br>Purchase Type<br>YTD        | Age<br>wd. Crdt Purchased<br>32,499,99<br>32,499,99<br>37,250.01<br>38,650.01<br>140,500.00<br>39,662.76<br>39,662.76<br>39,662.76               | : :<br>:: 0.00<br>Contribution<br>3,054.99<br>3,054.99<br>3,501.51<br>3,653.11<br>13,244.60<br>4,005.93<br>4,005.93<br>4,005.93                                      | Crat Ernd<br>0.25<br>0.25<br>0.25<br>0.25<br>0.25<br>1.00<br>0.25<br>0.25<br>0.25 | Gender : Female<br>Option :<br>Crat Alwa         | FYTD Salary<br>32,499,99<br>64,999,98<br>102,249,99<br>140,900.00<br>39,662,76<br>79,325,52<br>118,088,28               |  |
|    | Birth I<br>Available Alwd. (<br>                                                                                                    | School Name / F<br>Crdt : 5.00<br>UNIVERSITY OF NEW MEXICO<br>UNIVERSITY OF NEW MEXICO<br>UNIVERSITY OF NEW MEXICO<br>UNIVERSITY OF NEW MEXICO<br>UNIVERSITY OF NEW MEXICO<br>UNIVERSITY OF NEW MEXICO<br>UNIVERSITY OF NEW MEXICO                             | Total Alv                                | Age<br>wd. Crdt Purchased<br>32,499.99<br>32,499.99<br>37,250.01<br>38,650.01<br>140,900.00<br>39,662.76<br>39,662.76<br>13,209.92<br>13,209.92  | : :<br>: 0.00<br>Contribution<br>3,054.99<br>3,054.99<br>3,501.51<br>3,653.11<br>13,244.60<br>4,005.93<br>4,005.93<br>4,005.93<br>1,335.31                           | Crat Ernd<br>0.25<br>0.25<br>0.25<br>0.25<br>0.25<br>0.25<br>0.25<br>0.25         | Gender : Female<br>Option :<br>Crat Alwa         | FYTD Salary<br>32,499,99<br>64,999,98<br>102,249,99<br>140,900,00<br>39,662,76<br>79,325,52<br>118,986,28<br>132,209,20 |  |
|    | Birth I<br>Available Alwd. (<br>09/30/2012<br>12/31/2012<br>03/31/2013<br>06/30/2013<br>09/30/2013<br>12/31/2013<br>03/31/2014<br>06/30/2014 | School Name / F<br>Crdt : 5.00<br>UNIVERSITY OF NEW MEXICO<br>UNIVERSITY OF NEW MEXICO<br>UNIVERSITY OF NEW MEXICO<br>UNIVERSITY OF NEW MEXICO<br>UNIVERSITY OF NEW MEXICO<br>UNIVERSITY OF NEW MEXICO<br>UNIVERSITY OF NEW MEXICO<br>UNIVERSITY OF NEW MEXICO | Total Alv                                | Age<br>wd. Crdt Purchased<br>32,499.99<br>37,250.01<br>38,650.01<br>140,900.00<br>39,662.76<br>39,662.76<br>39,662.76<br>13,220.92               | Contribution 3,054.99 3,054.99 3,054.99 3,501.51 3,633.11 13,244.60 4,005.93 4,005.93 4,005.93 1,335.31 13,352.90                                                    | Crat Ernd<br>0.25<br>0.25<br>0.25<br>0.25<br>0.25<br>0.25<br>0.25<br>0.25         | Gender : Female<br>Option :<br>Crat Alwa<br>0.00 | FYTD Salary<br>32,499,99<br>64,999,98<br>102,249,99<br>140,900,00<br>39,662,76<br>79,325,52<br>118,986,28<br>132,209,20 |  |
|    | Birth I<br>Available Alwd. (<br>09/30/2012<br>12/31/2012<br>03/31/2013<br>06/30/2013<br>12/31/2013<br>03/31/2013<br>03/31/2014<br>06/30/2014 | School Name / F<br>Crdt : 5.00<br>UNIVERSITY OF NEW MEXICO<br>UNIVERSITY OF NEW MEXICO<br>UNIVERSITY OF NEW MEXICO<br>UNIVERSITY OF NEW MEXICO<br>UNIVERSITY OF NEW MEXICO<br>UNIVERSITY OF NEW MEXICO<br>UNIVERSITY OF NEW MEXICO<br>UNIVERSITY OF NEW MEXICO | Total Alv<br>Purchase Type<br>YTD<br>YTD | Age<br>wd. Crdt Purchased<br>32,499.99<br>37,250.01<br>38,650.01<br>140,900.00<br>39,662.76<br>39,662.76<br>39,662.76<br>13,220.92<br>132,209.20 | : :<br>:: 0.00<br>Contribution<br>3,054.99<br>3,054.99<br>3,501.51<br>3,633.11<br>13,244.60<br>4,005.93<br>4,005.93<br>4,005.93<br>4,005.93<br>1,335.31<br>13,353.10 | Crdt Ernd<br>0.25<br>0.25<br>0.25<br>0.25<br>0.25<br>0.25<br>0.25<br>0.25         | Gender : Female<br>Option :<br>Crat Alwa<br>0.00 | FYTD Salary<br>32,499,99<br>64,999,98<br>102,249,99<br>140,900,00<br>39,662,76<br>79,325,52<br>118,986,28<br>132,209,20 |  |

# **Benefit Estimator**

The Benefit Estimator will calculate a retirement estimate with Options A, B and C.

| Menu                                                                       | Benefit Estir                                                             | nator                                                               |                                                                                  |                                                                        |                                                                                                    |
|----------------------------------------------------------------------------|---------------------------------------------------------------------------|---------------------------------------------------------------------|----------------------------------------------------------------------------------|------------------------------------------------------------------------|----------------------------------------------------------------------------------------------------|
| Home<br>Profile<br>Address<br>Work History                                 | SSN: XXX-X 1234<br>Nam Smith, Jane                                        |                                                                     | 1. The the th                                                                    | e date indicate<br>ree qualificat                                      | ed is the date you first meet one of<br>ions; you can change this date.                                                          |
| Benefit Estimator<br>Service Credit Purchase                               | Retirement Date:                                                          | 7/01/2014                                                           | 2. Ent                                                                           | er your benef                                                          | ficiary's birth date.                                                                                                    |
| Estimator<br>Retirement/Refund Application<br>Statement of Account<br>Help | Member DOB:<br>Beneficiary DOB:<br>Check if Spouse:                       | 6/13/1955 📰<br>1/29/1953 📑                                          | 3. Che                                                                           | eck the box if                                                         | your beneficiary is your spouse.                                                                                                 |
|                                                                            | Actual                                                                    |                                                                     | Estimated                                                                        |                                                                        | 4. Enter the amount of earned credits at the time of your                                                                        |
|                                                                            | Earned Credits:                                                           | 19.75                                                               | Earned Credits:                                                                  | 20.00                                                                  | retirement date                                                                                                    |
|                                                                            | Allowed Credits:                                                          | 0.00                                                                | Allowed Credits:                                                                 | 0.00                                                                   | 5. Enter your estimated FAS                                                                                                    |
|                                                                            | Total Credits:                                                            | 19.75                                                               | Total Credits:                                                                   | 20                                                                     |                                                                                                    |
|                                                                            | Estimated Fas:                                                            | \$51,564.05                                                         | Estimated Fas:                                                                   | 51,564.05                                                              | (see factual column)                                                                                                    |
|                                                                            | OptionA Est:                                                              | \$1,946.48                                                          | OptionA Est:                                                                     | \$1,971.12                                                             |                                                                                                    |
|                                                                            | OptionC Est:                                                              | \$1,849.74                                                          | OptionB Est:<br>OptionC Est:                                                     | \$1,784.46<br>\$1,873.16                                               | Options A, B and C                                                                                                    |
| 6. Click '                                                                 | 'Calc Estimate"                                                           |                                                                     | alc Estimate                                                                     |                                                                        | will populate. These are                                                                                                    |
|                                                                            | <u>Click here</u> for inform<br>The Retirement Ber<br>planning. Any calcu | nation concerning r<br>nefits Calculator pro<br>lation does not gua | etirement qualifications<br>ovides you an unofficial<br>rantee you a benefit. Al | and retirement optio<br>ERB benefit estimate<br>Il benefits are determ | n definitions.<br>e. You can use this estimate to guide you in retirement<br>nined according to the Educational Retirement Board |

#### Legend:

#### Actual

The Actual column will have your current information as of the end of the most recent quarter. Options A, B and C will indicate \$0.00 until your calculation is complete. For the retirement qualifications, click on Help from the Menu and then Benefit Estimator.

#### Estimated

The estimated column will have zeros until you enter the information. **Earned credits** is the amount of earned service credit by your retirement date. **Allowed credits** is service credit you plan to buy. If you are not buying service credit, leave this field alone. **Total credits** will populate after you enter your earned and allowed credits. **Estimated FAS** is your most current estimated *Final Average Salary*; your Final Average Salary is the average of your highest consecutive five years' salaries that your employer has reported to NMERB as of the end of the most recent quarter.

#### **Earned Credits**

You earn service credit by quarters in the fiscal year. The fiscal year is July 1 to June 30. The quarters end in September, December, March and June. Refer to your Member Contribution History report for help on figuring out your earned credits.

#### Option A, B and C

Options A, B and C are your survivor's benefit options upon retirement.

## Service Credit Purchase Estimator

The Service Credit Purchase Estimator will calculate a purchase estimate for Out of State, NM Private School, Military Service and/or Sick Leave Credit.

| Menu                                 | Service Cred                                                                                       | it Purchase Estimator                                                                                                    |                                                                                                    |
|--------------------------------------|----------------------------------------------------------------------------------------------------|----------------------------------------------------------------------------------------------------|----------------------------------------------------------------------------------------------------|
| Home                                 |                                                                                                    |                                                                                                    |                                                                                                    |
| Profile                              | SSN: <u>XXX-XX-, 1</u>                                                                             | 234                                                                                                    |                                                                                                    |
| Address                              | Name: Smith, Jane                                                                                  | -                                                                                                    |                                                                                                    |
| Work History                         |                                                                                                    |                                                                                                    |                                                                                                    |
| Benefit Estimator                    | Type of Purchase                                                                                   | to Estimate:                                                                                                    |                                                                                                    |
| Service Credit Purchase<br>Estimator | Allowed                                                                                            | Includes BIA Service in NM. Military Dependent School                                                                                                    |                                                                                                    |
| Retirement/Refund Application        | Services:                                                                                          | Out of State Service, Private NM School                                                                                                    |                                                                                                    |
| Statement of Account                 |                                                                                                    |                                                                                                    | 1. Select the type of service credit you                                                                                                    |
| Help                                 | Military<br>Services:                                                                              | Military Service ie. you wish to claim service for time spent<br>in the military                                                                                                    | wish to calculate a purchase estimate.                                                                                                    |
|                                      | Sick Leave O                                                                                       | Sick leave credit, conversion of accumulated sick leave to<br>service credit                                                                                                    | 2. Click "Proceed"                                                                                                    |
|                                      | For Non-Reported                                                                                   | l and Free Military Service please contact ERB directly                                                                                                    |                                                                                                    |
|                                      |                                                                                                    | Proceed                                                                                                    |                                                                                                    |
|                                      | Please, do not send<br>established receivab<br>The Retirement Ben<br>planning. Any calcula<br>Law. | any payments based on these calculations. Any payments receive<br>le account will result in monies returned to sender.<br>efits Calculator provides you an unofficial ERB benefit estimate. Yo<br>ation does not guarantee you a benefit. All benefits are determined | ed by ERB without an official billing and an<br>ou can use this estimate to guide you in retirement<br>according to the Educational Retirement Board |

# Out of State or NM Private School Purchase Estimate

| Menu                                                                                                    | Allowed Service Credit Purchase                                                                                                    |
|----------------------------------------------------------------------------------------------------|----------------------------------------------------------------------------------------------------|
| Home<br>Profile<br>Address<br>Work History                                                                         | SSN: XXX-XX- 1234<br>Name: Smith, Jane                                                                                                    |
| Benefit Estimator<br>Service Credit Purchase<br>Estimator<br>Retirement/Refund Application<br>Statement of Account | Current Age:       58.75         Current Service:       19.75         Current Annual Salary:       50,000.00         Image: Current Service:       10. Enter your current salary                                                                                                    |
| Help                                                                                                    | Service Credit: 2.50 2. Enter Service Credit to purchase in quarters (eg. 0.25, 0.75, 1.5):<br>Cost: \$30,988.00 4. The purchase estimated will populate here.                                                                                                    |
| 3. Click "Calculat                                                                                                 | Please, do not send any payments based on these calculations. Any payments received by ERB without an official billing and an established receivable account will result in monies returned to the sender. The Retirement Benefits calculator provides you an unofficial ERB benefit estimate. You can use this estimate to guide you in retirement planning. Any calculation does not guarantee you a benefit. All benefits are determined according to the Educational Retirement Board Law. |

## US Military Service Purchase Estimate (you need at least 5 years of service credit to use this function)

Г

| Menu                                 | Military Service Credit Purchase                                                                                                    |
|--------------------------------------|----------------------------------------------------------------------------------------------------|
| Home                                 | CON- YYY YY 1234                                                                                                    |
| Profile                              | SSIN. AAA-AA- 1134                                                                                                    |
| Address                              | Name. Shirth, sale                                                                                                    |
| Work History                         |                                                                                                    |
| Benefit Estimator                    | 5 Years Average Salary 51 093 07 Your current 5 year average salary will be calculated for you. An                                                                                                    |
| Service Credit Purchase<br>Estimator | Purchase Date: 05/13/2014 for now.                                                                                                    |
| Retirement/Refund Application        |                                                                                                    |
| Statement of Account                 |                                                                                                    |
| Help                                 | Service Credit: 2.50 1. Enter Service Credit to purchase in months (eg0833, 1.25, 2.0) :                                                                                                    |
|                                      | Induction Date:       01/01/1960       2. Enter your induction and discharge dates here. Check the box for an honorable discharge.         Discharge Date:       01/31/1964       an honorable discharge.         Honorable Discharge:       Image: Check the box for an honorable discharge.                                                                                |
| 3. Click "Ca                         | Cost: \$25,802.00 4. The purchase estimate will populate here.<br>Ilculate" Calculate<br>Click on the following link to see: <u>Military Service Rules</u><br>Please, do not send any payments based on these calculations. Any payments received by ERB without an official billing and an<br>established receivable account will result in monies returned to the sender.: |

# Sick Leave credit, conversion of accumulated sick leave to service credit (you need at least 5 years of service credit to use this function)

|                                      | Cost Of Service Purchase                                                                                                    |                                                                 |                                                             |                                                                                                    |  |
|--------------------------------------|----------------------------------------------------------------------------------------------------|-----------------------------------------------------------------|-------------------------------------------------------------|----------------------------------------------------------------------------------------------------|--|
| Home                                 |                                                                                                    |                                                                 |                                                             |                                                                                                    |  |
| Profile                              |                                                                                                    |                                                                 |                                                             |                                                                                                    |  |
| Work History                         | SSN: XXX-XX- 1234                                                                                                    |                                                                 |                                                             |                                                                                                    |  |
| Benefit Estimator                    | Name: Jane Doe                                                                                                    |                                                                 |                                                             |                                                                                                    |  |
| Service Credit Purchase<br>Estimator |                                                                                                    |                                                                 |                                                             |                                                                                                    |  |
| Retirement/Refund Application        | Current Age:                                                                                                    | 69                                                              |                                                             |                                                                                                    |  |
| Statement of Account                 | Current Earned Service:                                                                                                    | 37.25                                                           |                                                             |                                                                                                    |  |
| Help                                 | Current Allowed Service:                                                                                                    | 0.00                                                            | 4 5.4                                                       | and a second sector as                                                                                                    |  |
|                                      | Current Pay:                                                                                                    | 50,000.00                                                       | 1. Ente                                                     | er your current salary                                                                                                    |  |
|                                      | Years<br>Purchased(Allowed):                                                                                                    | 0.00                                                            |                                                             |                                                                                                    |  |
|                                      | Hours Of Sick Leave:                                                                                                    | 800                                                             | 2. Ente                                                     | er your hours of sick leave                                                                                                    |  |
|                                      | Benefit Tier:                                                                                                    | 1                                                               |                                                             | your nours of sick icave                                                                                                    |  |
|                                      | Actuarial cost for one quarter                                                                                                    | Hours Forfeited                                                 |                                                             | ost                                                                                                    |  |
|                                      | Actuarial cost for one quarter:<br>Actuarial cost for two quarter:<br>Actuarial cost for Three quarter:<br>Actuarial cost for Four quarter:                                                                                                    | Hours Forfeited<br>304<br>664<br>0<br>0                         | Actuarial C<br>\$3,308.00<br>\$6,615.00<br>\$0.00<br>\$0.00 | <ul> <li>4. The estimated cost to purchase will calculate. (The number of quarters you are eligible for is dependent on the number of sick leave hours you have.)</li> </ul> |  |
| 3. Click Calc                        | Actuarial cost for one quarter:<br>Actuarial cost for two quarter:<br>Actuarial cost for Three quarter:<br>Actuarial cost for Four quarter:<br>Actuarial cost for Four quarter:                                                                                             | Hours Forfeited<br>304<br>664<br>0<br>0                         | Actuarial C<br>\$3,308.00<br>\$6,615.00<br>\$0.00<br>\$0.00 | 4. The estimated cost to purchase will<br>calculate. (The number of quarters you are<br>eligible for is dependent on the number of<br>sick leave hours you have.)            |  |
| 3. Click Calc                        | Actuarial cost for one quarter:<br>Actuarial cost for two quarter:<br>Actuarial cost for Three quarter:<br>Actuarial cost for Four quarter:<br>Actuarial cost for Four quarter:<br>Calculate                                                                                | Hours Forfeited<br>304<br>664<br>0<br>0                         | Actuarial C<br>\$3,308.00<br>\$6,615.00<br>\$0.00<br>\$0.00 | 4. The estimated cost to purchase will<br>calculate. (The number of quarters you are<br>eligible for is dependent on the number of<br>sick leave hours you have.)            |  |
| 3. Click Calc                        | Actuarial cost for one quarter:<br>Actuarial cost for Three quarter:<br>Actuarial cost for Three quarter:<br>Actuarial cost for Four quarter:<br>Actuarial cost for Four quarter:<br>Calculate<br>Sick Leave<br>Equivalent days:                                            | Hours Forfeited<br>304<br>664<br>0<br>0<br>100                  | Actuarial C<br>\$3,308.00<br>\$6,615.00<br>\$0.00<br>\$0.00 | 4. The estimated cost to purchase will<br>calculate. (The number of quarters you are<br>eligible for is dependent on the number of<br>sick leave hours you have.)            |  |
| 3. Click Calc                        | Actuarial cost for one quarter:<br>Actuarial cost for Three quarter:<br>Actuarial cost for Three quarter:<br>Actuarial cost for Four quarter:<br>Actuarial cost for Four quarter:<br>Calculate<br>Sick Leave<br>Equivalent days:<br>Maximum days that can be<br>converted : | Hours Forfeited<br>304<br>664<br>0<br>0<br>0<br>100<br>224      | Actuarial C<br>\$3,308.00<br>\$6,615.00<br>\$0.00<br>\$0.00 | 4. The estimated cost to purchase will<br>calculate. (The number of quarters you are<br>eligible for is dependent on the number of<br>sick leave hours you have.)            |  |
| 3. Click Calc                        | Actuarial cost for one quarter:<br>Actuarial cost for Three quarter:<br>Actuarial cost for Three quarter:<br>Actuarial cost for Four quarter:<br>Calculate<br>Calculate<br>Sick Leave<br>Equivalent days:<br>Maximum Quarters to be<br>purchased:                           | Hours Forfeited<br>304<br>664<br>0<br>0<br>0<br>100<br>224<br>2 | Actuarial C<br>\$3,308.00<br>\$6,615.00<br>\$0.00<br>\$0.00 | 4. The estimated cost to purchase will<br>Calculate. (The number of quarters you are<br>eligible for is dependent on the number of<br>sick leave hours you have.)            |  |

# **Retirement/Refund Application**

This page will navigate you to the Download Forms link on NMERB's public website. You can print a Retirement Application Package or a Request for Refund/Rollover Form.

|                                      | Retirement and Refund Applications                                                                                                    |  |  |  |  |
|--------------------------------------|----------------------------------------------------------------------------------------------------|--|--|--|--|
| Menu                                 |                                                                                                    |  |  |  |  |
| Home                                 | SSN: XXX-XX- 1234                                                                                                    |  |  |  |  |
| Profile                              | Name: Jane Doe                                                                                                    |  |  |  |  |
| Address                              | PO BOX 1234                                                                                                    |  |  |  |  |
| Work History                         | Address: 871050000                                                                                                    |  |  |  |  |
| Benefit Estimator                    |                                                                                                    |  |  |  |  |
| Service Credit Purchase<br>Estimator |                                                                                                    |  |  |  |  |
| Retirement/Refund Application        | Application for Retirement                                                                                                    |  |  |  |  |
| Statement of Account                 |                                                                                                    |  |  |  |  |
| Help                                 | are four pages in the retirement application, they are: (1) Retirement Application Instructions, (2) Application for Retirement Checklist, (3)<br>Member Information, and (4) the Employer Certification. Complete the Member Information Form and return it to your personnel or<br>business office where the Employer Certification will be completed. Your employer will then forward the completed application to our office.<br>Our staff will review your application for eligibility and mail to you your retirement documents, which include: an information memorandum,<br>a final computation of your retirement benefit, a final selection of benefit form, and a direct deposit authorization form. (The New Mexico<br>Retiree Health Care Authority will automatically mail you a retirement packet. For more information on the NMRHCA, call 1-800-233-2576.) |  |  |  |  |
|                                      | Retirement Application Package                                                                                                    |  |  |  |  |
|                                      | Request for Refund                                                                                                    |  |  |  |  |
|                                      | Request for Refund and/or Rollover                                                                                                    |  |  |  |  |

#### **Statement of Account**

This page will indicate your total member contribution amount and interest earned as of the end of the most recent quarter.

|                                                                                             |                                                                                                    |                                                         | Welcome Jane Doe 11/04/202                                                                                                    |  |  |
|---------------------------------------------------------------------------------------------|----------------------------------------------------------------------------------------------------|---------------------------------------------------------|----------------------------------------------------------------------------------------------------|--|--|
| Menu                                                                                        | Statemen                                                                                                    | t of Account                                            |                                                                                                    |  |  |
| Home<br>Profile<br>Address<br>Mork History<br>Benefit Estimator                             | Date:<br>SSN:<br>Name:<br>Maiden Name:<br>Date of Birth:                                                                                                    | 09/30/2020<br>XXX-XX. 1234<br>Jane Doe                  |                                                                                                    |  |  |
| ervice Credit Purchase<br>stimator<br>letirement/Refund Application<br>Statement of Account | Age:<br>Gender:                                                                                                    | 47.25                                                   |                                                                                                    |  |  |
| elp                                                                                         | Total credits:                                                                                                    |                                                         | 21.75                                                                                                    |  |  |
|                                                                                             | Total tax Deferr                                                                                                    | red Member Contributions:                               | \$110,644.38                                                                                                    |  |  |
|                                                                                             | Total Taxed Co                                                                                                    | ntributions:                                            | \$0.00                                                                                                    |  |  |
|                                                                                             | Total Interest of                                                                                                    | n Contributions:                                        | \$22,516.78                                                                                                    |  |  |
|                                                                                             | Total Contributi                                                                                                    | ons + Interest :                                        | \$133,161.16                                                                                                    |  |  |
|                                                                                             | Total Annuity P                                                                                                    | aid:                                                    | \$0.00                                                                                                    |  |  |
|                                                                                             | Total Refund A                                                                                                    | mount:                                                  | \$133,161.16                                                                                                    |  |  |
|                                                                                             | IMPORTAN                                                                                                    |                                                         | REGARDING THIS REFUND CALCULATION                                                                                                    |  |  |
|                                                                                             | <ul> <li>The interest<br/>prior to rate</li> </ul>                                                                                                    | amount calculated on this<br>changes)                   | refund is valid for 30 days from the date noted above. (excluding statements provided in Ju                                                                                                  |  |  |
|                                                                                             | <ul> <li>Interest rates are changed at the start of each fiscal year, which begin on July 1. Currently, the ERB has set interest rates at the intere<br/>rate for the 5-year U.S. Treasury Note (Constant Maturity) as of the last business day in March preceding July 1. For example, the rate<br/>that will be effective as of July 1, 2010 will be the rate in effect on the last business day in March 2010. Interest on member's<br/>contributions is compounded nuarteriv at the rate in effect that fiscal year</li> </ul> |                                                         |                                                                                                    |  |  |
|                                                                                             | <ul> <li>The 20% wit</li> <li>Information point</li> </ul>                                                                                                    | hholdings are only on amo<br>provided is based on our c | und sirectly refunded to the member (does not apply to roll-overs to a tax deferred accour<br>unrent records. If an error or irregularities are discovered, the amounts shown are subject to |  |  |

#### PLEASE REMEMBER TO KEEP YOUR BENEFICIARY INFORMATION CURRENT

#### Member Help

These pages will give you definitions and explanations of each menu item within MyNMERB.

| Menu                          | Member Help             |                                                                                                 |
|-------------------------------|-------------------------|-------------------------------------------------------------------------------------------------|
| Home                          | Profile                 | Walcome to Member Help                                                                          |
| Profile                       | Benefit Estimator       |                                                                                                 |
| Address                       | Service Credit Purchase | Each selection at your left corresponds with the menu selections on the NMERB Member web pages. |
| Nork History                  | Estimator               | Click on a desired menu selection you wish to learn more about.                                 |
| Benefit Estimator             | Retirement/Refund       |                                                                                                 |
| Service Credit Purchase       | Application             |                                                                                                 |
| Estimator                     | Statement of Account    |                                                                                                 |
| Retirement/Refund Application | Change Password         |                                                                                                 |
| Statement of Account          |                         |                                                                                                 |
| Help                          |                         |                                                                                                 |

#### Logout

To logout of your MyNMERB, click "logout" at the top right corner of your screen.

| <b>ERB</b>                                                                                            |                                                                                                    | Last Logon 11/04/2020   Account Logout                               |
|----------------------------------------------------------------------------------------------------|----------------------------------------------------------------------------------------------------|----------------------------------------------------------------------|
|                                                                                                    |                                                                                                    | Welcome .                                                            |
|                                                                                                    | Home                                                                                                    |                                                                      |
| enu<br>Home                                                                                           | Using this website you will be able view and update the information information, please contact the fund office.                   | that the fund office has on file for you. If you find any errors wil |
| Address<br>Nork History<br>Benefit Estimator                                                          | ALBUQUERQUE, NEW MEXICO 87120-0000<br>US                                                                                           |                                                                      |
| Service Credit Purchase<br>Estimator<br>Retirement/Refund Application<br>Statement of Account<br>Help | News<br>• We're counting on you to complete your 2020 Census.<br>Complete yours today at 2020Census gov or call (844)<br>330-2020. | Alerts                                                               |

#### Logged Out

You'll get a confirmation when you have successfully logged out of MyNMERB.

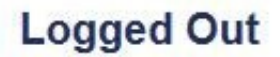

You are now logged out of the SelfService Application.

We recommend that you close your web browser when you have finished your online session. The information screens that you just viewed will remain in your browser's memory until the browser is closed.

Log back into the V3 solution

11

You can log back into your MyNMERB by clicking here.